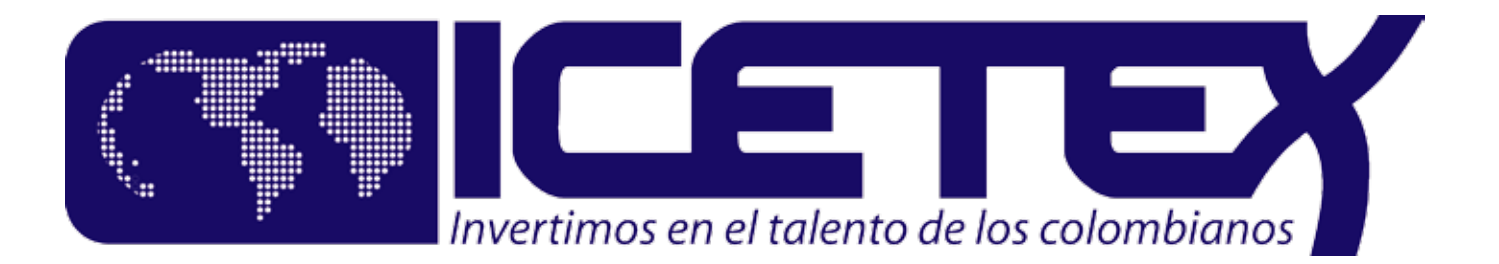

# Proceso de Legalización IES

### Una vez aprobado el crédito

ICETEX enviará Mail al Beneficiario, con las condicones del crédito, la lista de documentos y el link para **CARGAR DOCUMENTOS** a través de la **PLATAFORMA DE LEGALIZACIÓN.** 

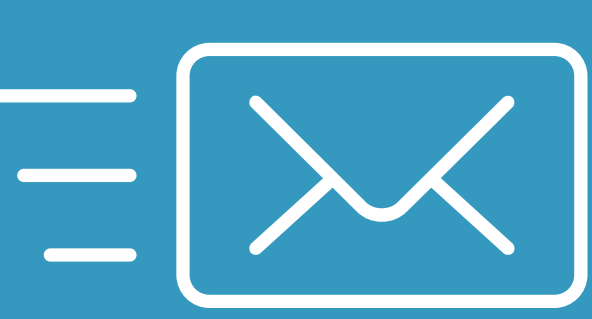

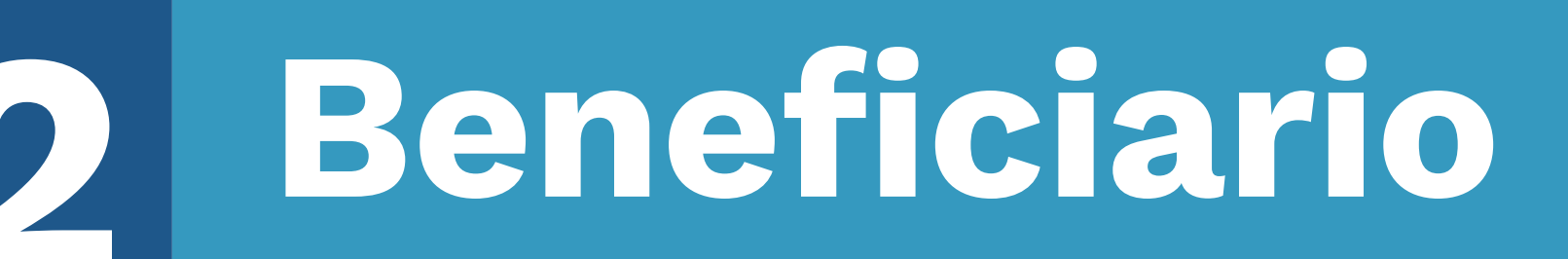

1. Verifica la lista de documentos enviados en el correo.

2. Ingresa a la Plantaforma a través del link y con el token que se envió por

el correo.

3. Carga los documetnos en Fomato PDF que no superen un peso de 2M.

#### IES

Ingresa a la PLATAFORMA DE LEGALIZACIÓN y realiza validación de los documentos, según lo estipulado en los MANUALES DE LEGALIZACIÓN Y REGALMENTO.

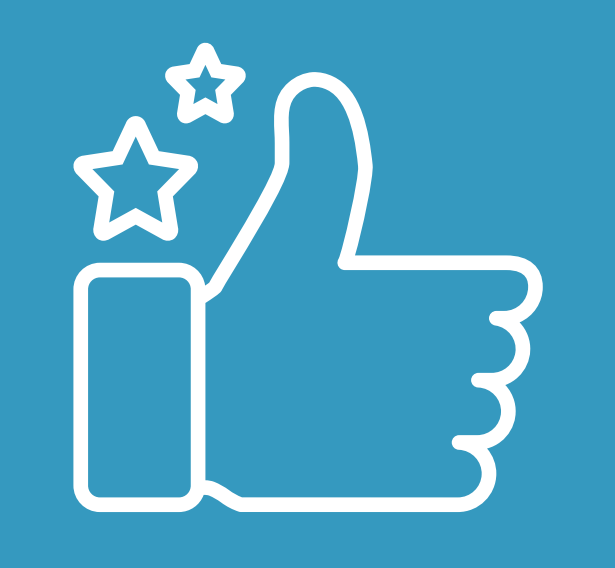

Los documentos SI cumplen con lo establedido. Se debe:

1. Cambiar el estado en la plataforma de legalización.

2. Ingresar el valor de Matrícula en C&ctez.

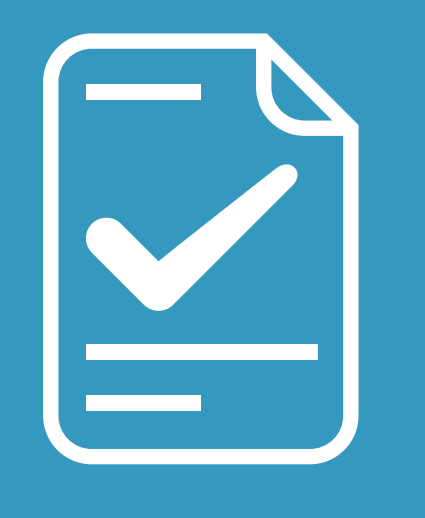

Los documentos NO cumplen con lo establecido. Se realiza cambio de estado en la plataforma y se solicita al benficiario que cargue los documentos faltantes y/o las correciones.

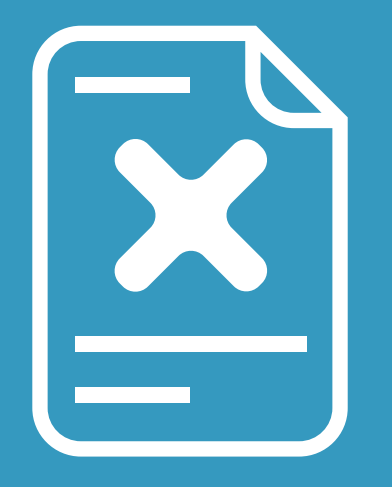

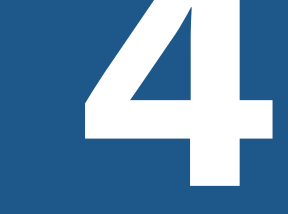

#### ICETEX realiza una segunda validación de los documentos.

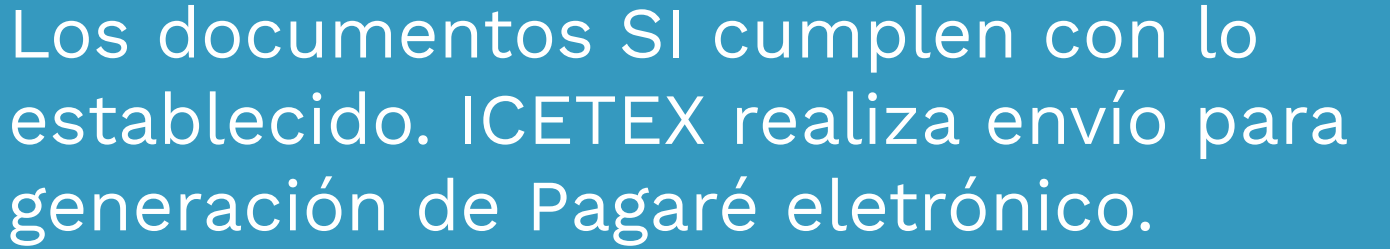

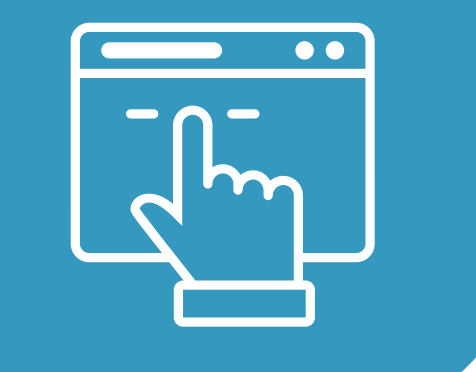

Los documentos NO cumplen con lo establecido. Se realiza devolución a la IES para subsanación.

**NUESTRO GESTOR DE GARANTIAS** envía correo electrónico al estudiante y al deudor para forma de PAGARÉ ELECTRÓNICO.

Remite correo electrónico con preguntas de validación y código de seguridad al celular.

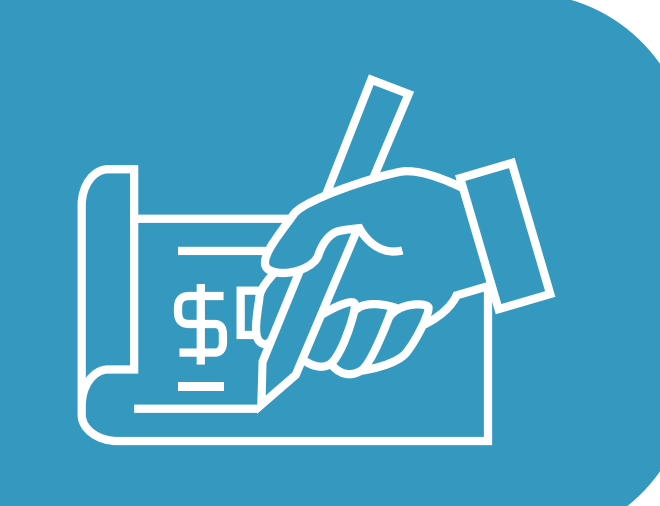

## 6 ICETEX realiza el desembolso

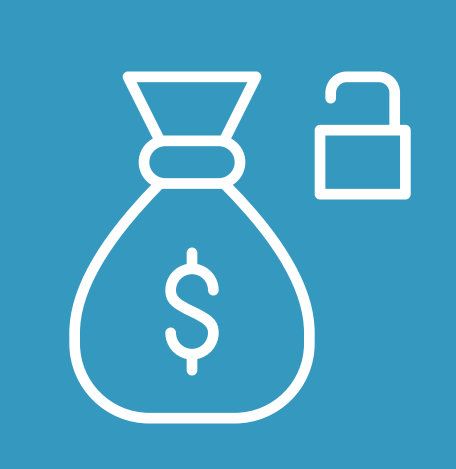

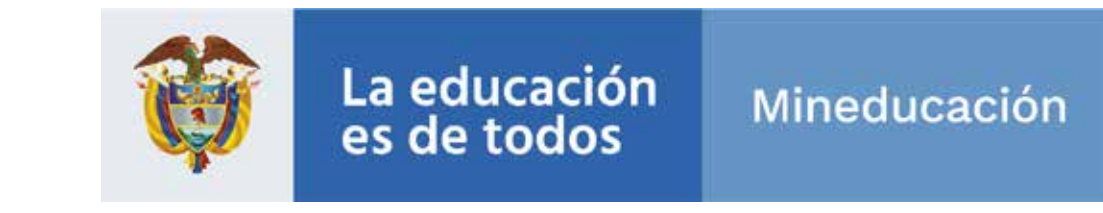